## ІНСТРУКЦІЯ

## по завантаженню власних кваліфікованих сертифікатів електронного підпису КНЕДП АБ «УКРГАЗБАНК»

## Для захищеного носія

Для завантаження власних кваліфікованих сертифікатів електронного підпису необхідно відкрити сторінку - Клієнт єдиного сервісу криптографічних операцій (<u>https://caas-</u> <u>qca.ukrgasbank.com</u>). На сторінці «Клієнт єдиного сервісу криптографічних операцій» натисніть на піктограмку операційної системи для завантаження та встановлення (якщо цього не було зроблено раніше) на Вашому комп'ютері додаткового програмного забезпечення -«Агент ЄСКО»:

| C 🗯 caas-qca.ukrgasbank.com |                            |                           |                       |                   | Ŕ | 51 | 포 🔹 : |
|-----------------------------|----------------------------|---------------------------|-----------------------|-------------------|---|----|-------|
|                             | око банк                   |                           |                       | ykp ENG           |   |    |       |
|                             | Клієнт єдиного сервісу     | криптографічних операцій  | Агент ЄСКО відключено | ЕСКО              |   |    |       |
|                             |                            |                           | 🏘 Людям із            | в порушенням зору |   |    |       |
| Occ                         | обистий ключ Перевірити ЕП |                           |                       |                   |   |    |       |
| Пар                         | раметри сесії              | Параметри ключа           |                       |                   |   | 2  |       |
| Пе                          | ріод активації ключа, хв:  | Надавач ЕДП:              | КНЕДП АБ "УКРГАЗБАНК" | ~                 |   |    |       |
|                             | 3                          | Тип ключа:                | [Файл на диску]       | ~                 |   |    |       |
|                             |                            | Шлях до контейнеру:       |                       | Вибрати файл      |   |    |       |
|                             |                            | Пароль:                   |                       | ۲                 |   |    |       |
|                             |                            | Розпочати роботу з ключем | Очистити форму        |                   |   |    |       |
|                             |                            |                           |                       |                   |   |    |       |

Після завантаження та встановлення на Вашому комп'ютері «Агент ЄСКО», запустіть цю програму по ярлику на робочому столі або через меню «Пуск»:

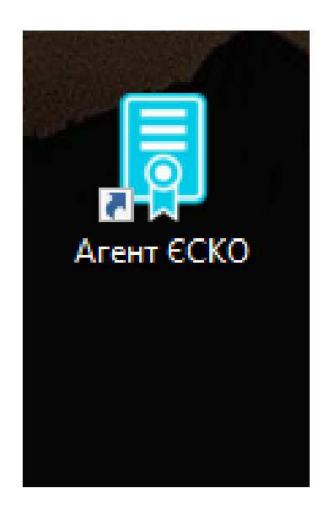

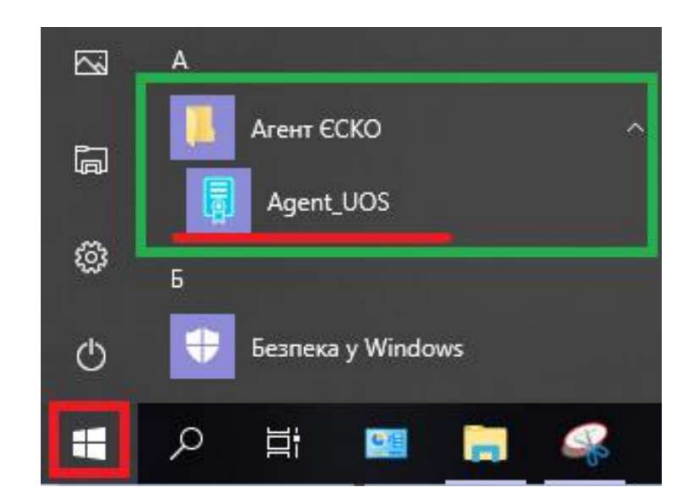

Після запуску, вікно «Агент ЄСКО» можна згорнути:

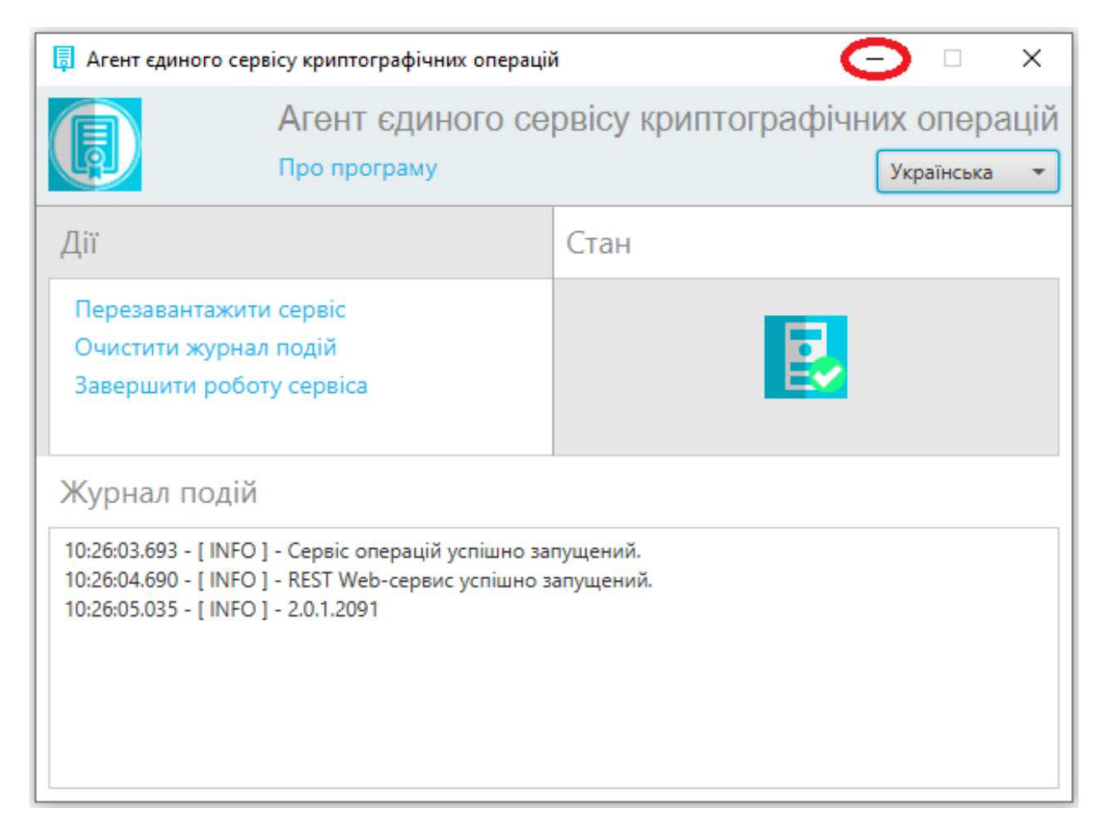

Далі оновіть (або перевідкрийте) сторінку «Клієнт єдиного сервісу криптографічних операцій» (<u>https://caas-qca.ukrgasbank.com</u>) – «Агент ЄСКО» повинен бути зі статусом «підключено»:

|                                                                                   | УКР ЕNG                                      |  |
|-----------------------------------------------------------------------------------|----------------------------------------------|--|
| Клієнт єдиного сервісу криптографічних операцій Агент ЄСКО<br>підключено<br>Ф Лік | ЄСКО<br>підключено<br>дям із порушенням зору |  |

Тепер під'єднайте захищений носій з Вашим(и) ключем(ами) до комп'ютера, на вкладці «Особистий ключ» заповніть наступні поля та після їх заповнення натисніть «Розпочати роботу з ключем»:

«Надавач ЕДП:» – КНЕДП - АБ «УКРГАЗБАНК»

«Тип ключа:» – [PKCS#11 пристрої] - активний режим

«Шлях до контейнера:» – автоматично підтягнеться під'єднаний захищений носій

«Пароль:» – введіть пароль (ПІН-код) до Вашого захищеного носія з ключем

| caas-qca.ukrgasbank.com |                                                                         |                                                                       |                                                        |                                               | ∞ ☆ | Ð∣∓ ∰ : |
|-------------------------|-------------------------------------------------------------------------|-----------------------------------------------------------------------|--------------------------------------------------------|-----------------------------------------------|-----|---------|
|                         | мырастарстик                                                            |                                                                       |                                                        | <b>YKP</b> ENG                                |     |         |
| (                       | Клієнт єдиного сервісу                                                  | криптографічних оп                                                    | ерацій Агент ЄСКО<br>підключено<br>Ф Ли                | ЄСКО<br>підключено<br>одям із порушенням зору |     |         |
|                         | Особистий ключа<br>Параметри сесії<br>Період активації ключа, хв:<br>15 | Параметри ключа<br>Надавач ЕДП:                                       | КНЕДП АБ "УКРГАЗ                                       | БАНК"                                         |     |         |
|                         |                                                                         | Тип ключа:<br>Шлях до контейнеру:<br>Пароль:<br>Розпочати роботу з кл | [PKCS#11 пристрої] – акт<br>@. Avtor SecureToken 0<br> | ввий режим<br>Вибрати токен<br>Ф              |     |         |

Якщо всі параметри було заповнено/вибрано вірно, Ви отримаєте інформацію про сертифікат(и) Вашого(их) ключа(ів) (прізвище, ім'я та по батькові власника сертифікату, його серійний номер, термін дії тощо):

|                             | Загальна інформація про       | ) ключ ЕП                                |
|-----------------------------|-------------------------------|------------------------------------------|
| Загальна інформація         | Повне ім'я                    | Петров Петро Петрович                    |
| Сертифікат ключа підпису    | Серійний номер<br>сертифікату | 16288FAE4EF460658FF31B97374E1E2A0FD6D2BC |
|                             | Початок дії                   | 24.10.2024, 13:27:45 GMT+3               |
| сертифікат ключа шифрування | Закінчення дії                | 24.10.2025, 00:00:00 GMT+3               |
| Завершити роботу з ключем   | Електронна печатка            | Hi                                       |
|                             | Кваліфікований                | Так                                      |
|                             | Стартовий                     | Hi                                       |
|                             | Загальна інформація про       | ключ шифрування                          |
|                             | Повне ім'я                    | Петров Петро Петрович                    |
|                             | Серійний номер<br>сертифікату | 7C1D482C809F5630265069DBFEB93AF43CBA80AF |
|                             | Початок дії                   | 24.10.2024, 13:27:51 GMT+3               |
|                             | Закінчення дії                | 24.10.2025, 00:00:00 GMT+3               |
|                             | Електронна печатка            | Hi                                       |
|                             | Кваліфікований                | Так                                      |
|                             | Стантовий                     | Hi                                       |

Для завантаження сертифіката натисніть на піктограмку — кваліфікований сертифікат електронного підпису буде завантажений на Ваш комп'ютер.